## 更改系统声音操作指引

1. 控制面板,点击进入

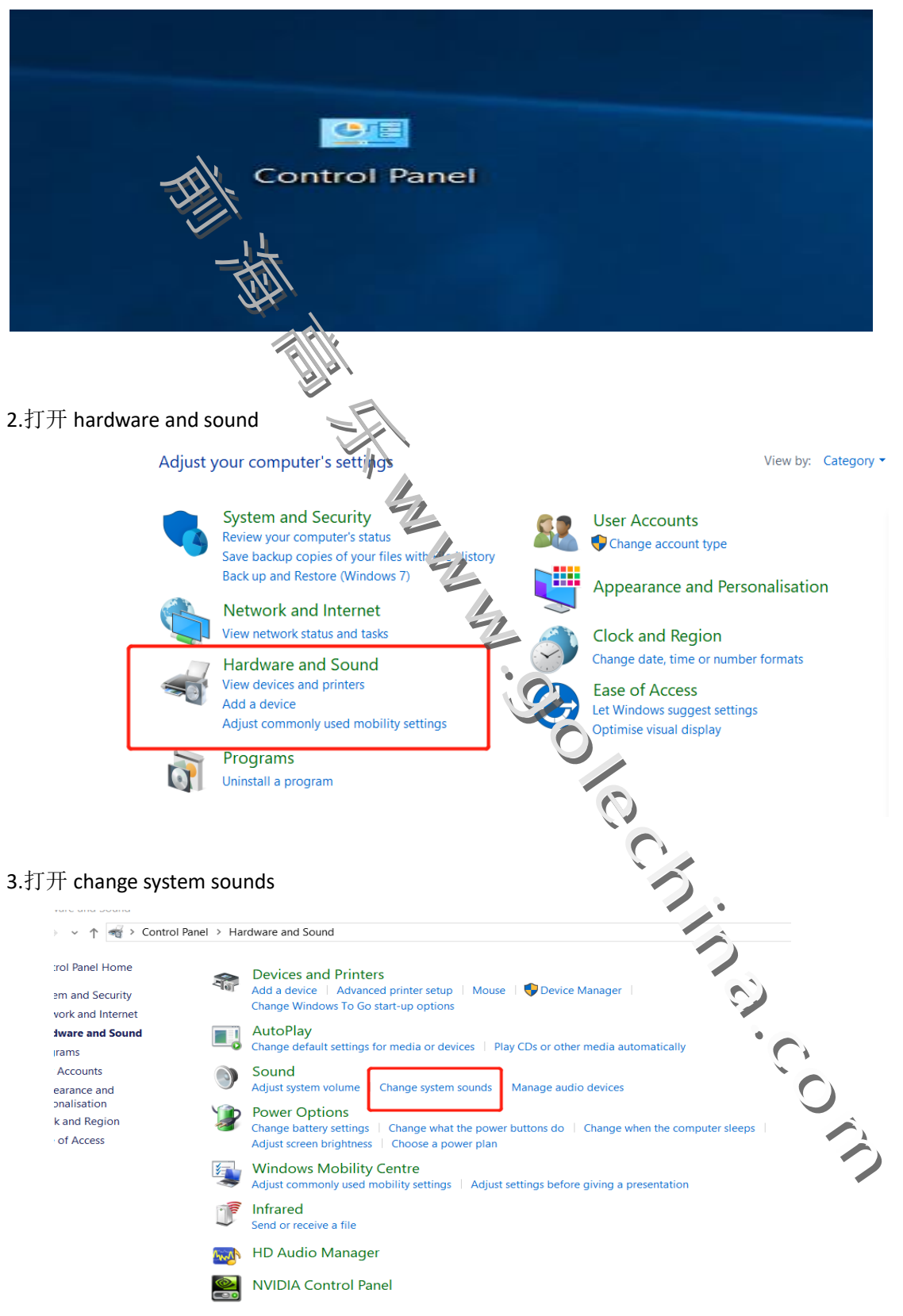

| 4. 选择    | 对应的,最好点击 APPLY 即可                                                                                                    |                                                               |
|----------|----------------------------------------------------------------------------------------------------|---------------------------------------------------------------|
|          |                                                                                                    |                                                               |
| Control  | Sound X                                                                                                    |                                                               |
| System   | Playback Recording Sounds Communications                                                                                             | r setup 🔰 Mouse 🔰 🗣 Device Manager                            |
| Networ   | A sound theme is a set of sounds applied to events in Windows and                                                                    | pptions                                                       |
| Hardwa   | programs. You can select an existing scheme or say you have modified.                                                                | ar devices   New CDs or other modio systematically            |
| Progran  | Sound Scheme:                                                                                                    | or devices   Play CDs or other media automatically            |
| User Ac  | Windows Default V Save As                                                                                                    | system sounds Manage audio devices                            |
| Persona  | To change sounds, click a program event in the following list and<br>then select a sound to apply. You can save the changes as a new | ·····                                                         |
| Clock ar | sound scheme.                                                                                                    | e what the power buttons do   Change when the computer sleeps |
| Ease of  | Program Events:                                                                                                    | se a power plan                                               |
|          |                                                                                                    | the Adjust settings before giving a presentation              |
|          | Close Program                                                                                                    |                                                               |
|          | Critical Stop                                                                                                    |                                                               |
|          | Play Windows Start-up sound                                                                                                    |                                                               |
|          | Sounds:                                                                                                    |                                                               |
|          | (None) 		 Test Browse                                                                                                    |                                                               |
|          |                                                                                                    |                                                               |
|          | OK Cancel Apply                                                                                                    |                                                               |
|          |                                                                                                    |                                                               |
|          |                                                                                                    |                                                               |
|          |                                                                                                    |                                                               |
|          |                                                                                                    |                                                               |
|          |                                                                                                    |                                                               |
|          |                                                                                                    |                                                               |
|          |                                                                                                    | $\mathbf{O}$                                                  |
|          |                                                                                                    |                                                               |
|          |                                                                                                    |                                                               |
|          |                                                                                                    |                                                               |
|          |                                                                                                    |                                                               |